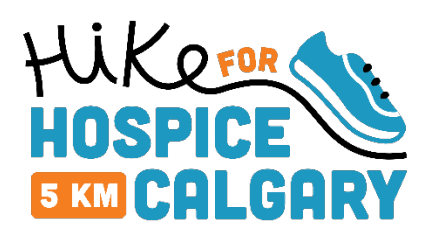

## HOW DO I SIGN UP TO FUNDRAISE?

Once you've <u>registered to hike</u>, the next step is signing up to fundraise for Hike for Hospice Calgary.

1. <u>Sign up</u> to create your fundraising page.

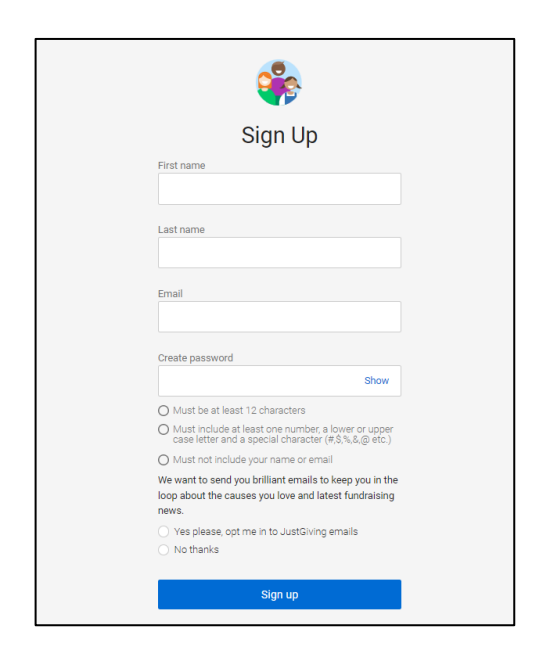

2. Click: Start Fundraising

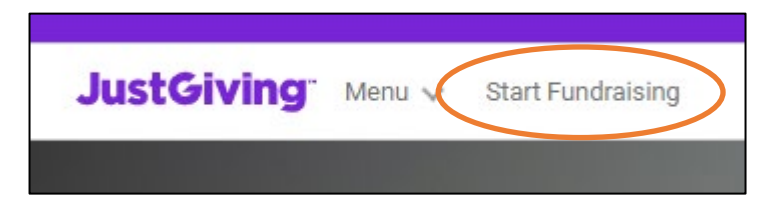

## 3. Complete your Profile

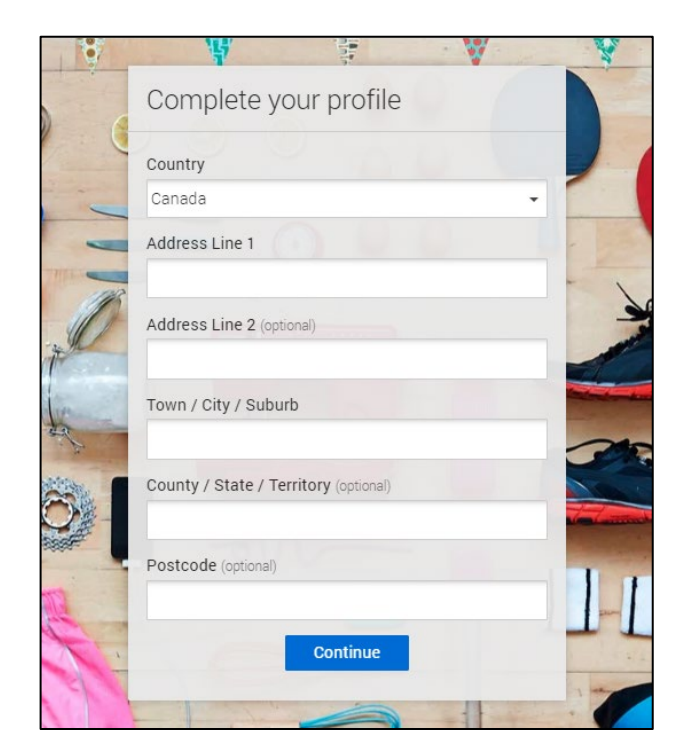

4. Search "Hike for Hospice Calgary" and select our event

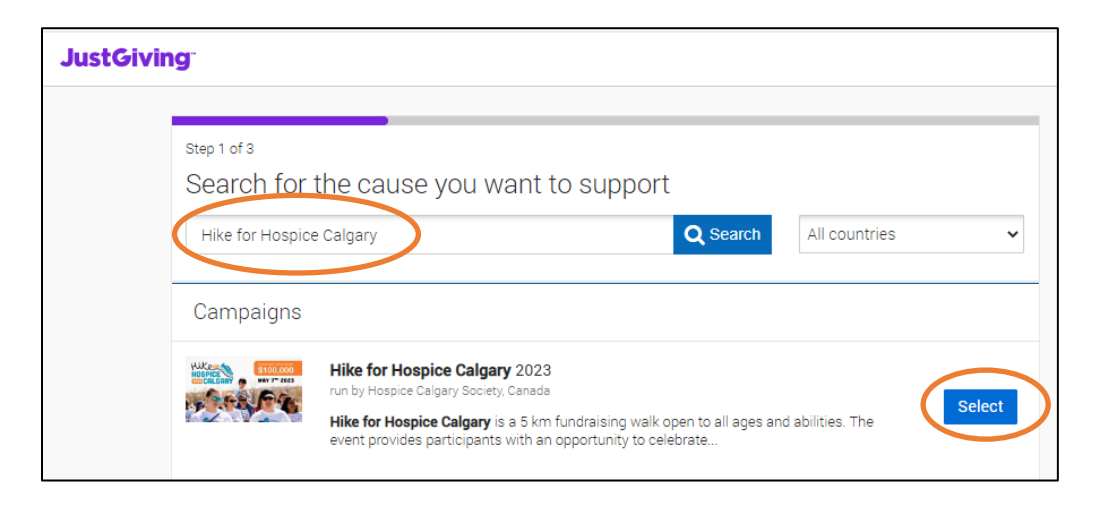

5. Fill out your details and create your page

| Check your de                                                                                      | tails                                                                                                    |
|----------------------------------------------------------------------------------------------------|----------------------------------------------------------------------------------------------------|
| You're raising mor                                                                                 | ney for                                                                                                    |
| HUKer HOSPICE                                                                                      | Hike for Hospice Calgary 2023<br>run by Hospice Calgary Society                                                                                                    |
| our event                                                                                          |                                                                                                    |
| like for Hospice (                                                                                 | Calgary                                                                                                    |
| I'm doing this                                                                                     | in memory of someone                                                                                                    |
| Choose your fund                                                                                   | raising page web address                                                                                                    |
|                                                                                                    |                                                                                                    |
| www.justgiving.com                                                                                 | /fundraising/                                                                                                    |
|                                                                                                    |                                                                                                    |
| m happy for Hos                                                                                    | pice Calgary Society to keep me informed, by email, about the impact of my fundraising and other ways to stay involved<br>vents, campaigns and appeals.                      |
| nciuding future e                                                                                  | pt me in                                                                                                    |
| O Yes please, or                                                                                   |                                                                                                    |
| Yes please, op     No thanks, op                                                                   | t me out                                                                                                    |
| Ves please, op     Ves please, op     No thanks, op     NOTE: Hospice Calgary     Dalgary Society. | It me out 7 Society will receive your details and may need to contact you to support you in this fundraising effort. You can update your preferences directly with Hospice   |
| Yes please, op     Yes please, op     No thanks, op     NoTE: Hospice Calgar, Calgary Society.     | nt me out<br>/ Society will receive your details and may need to contact you to support you in this fundraising effort. You can update your preferences directly with Hospic |

6. Invite friends, family, and colleagues to donate to your fundraising page or go one step further and <u>create a fundraising team</u> to join you in your mission to raise money to support Hike for Hospice Calgary.